## How to register in Neptun / Course registration

Registration period: 01. 09. 2022.- 16.09. 2022.

During the above period students must 'activate' their semester (registration) and they also must register in their courses.

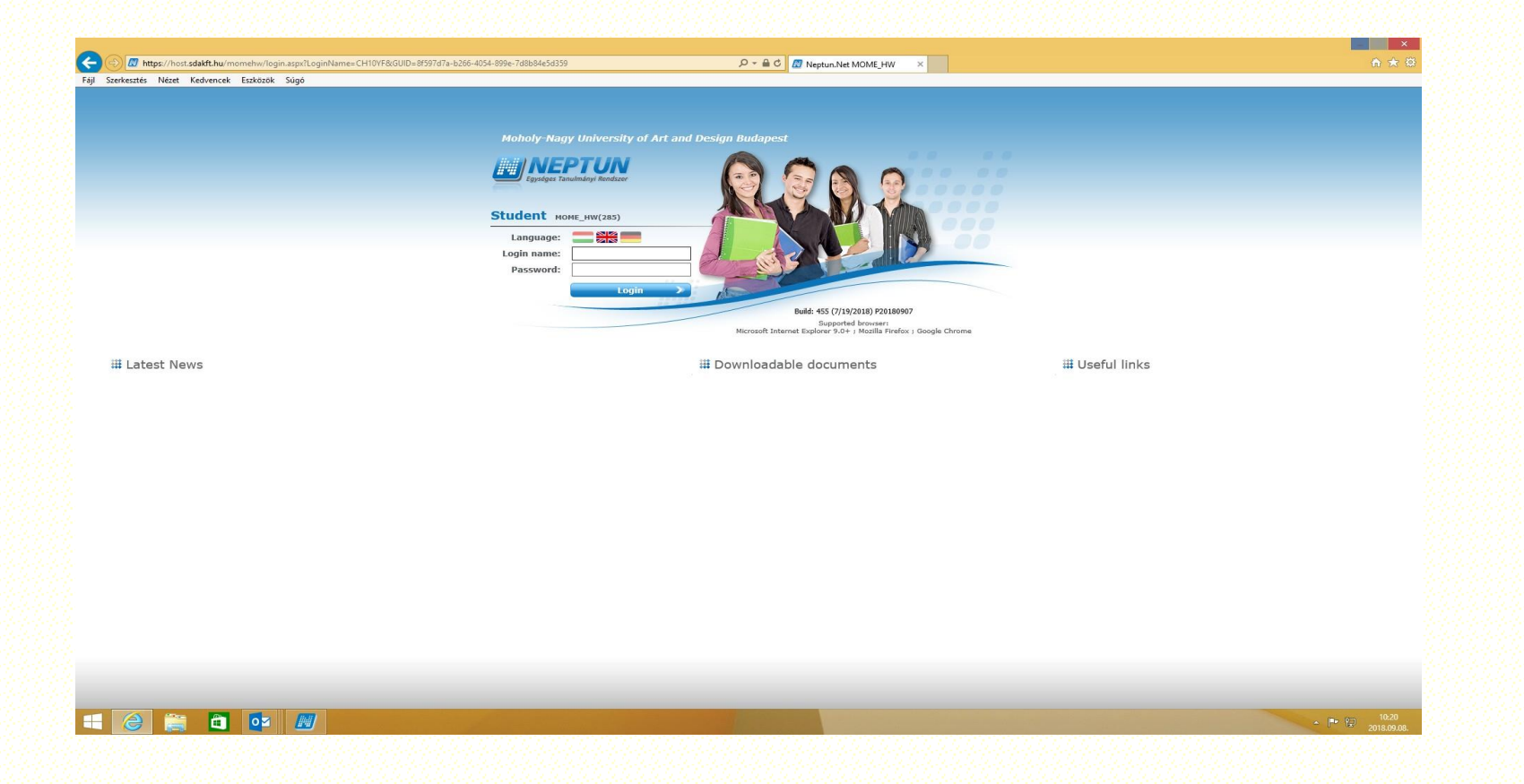

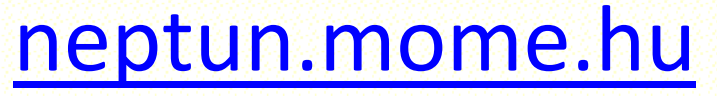

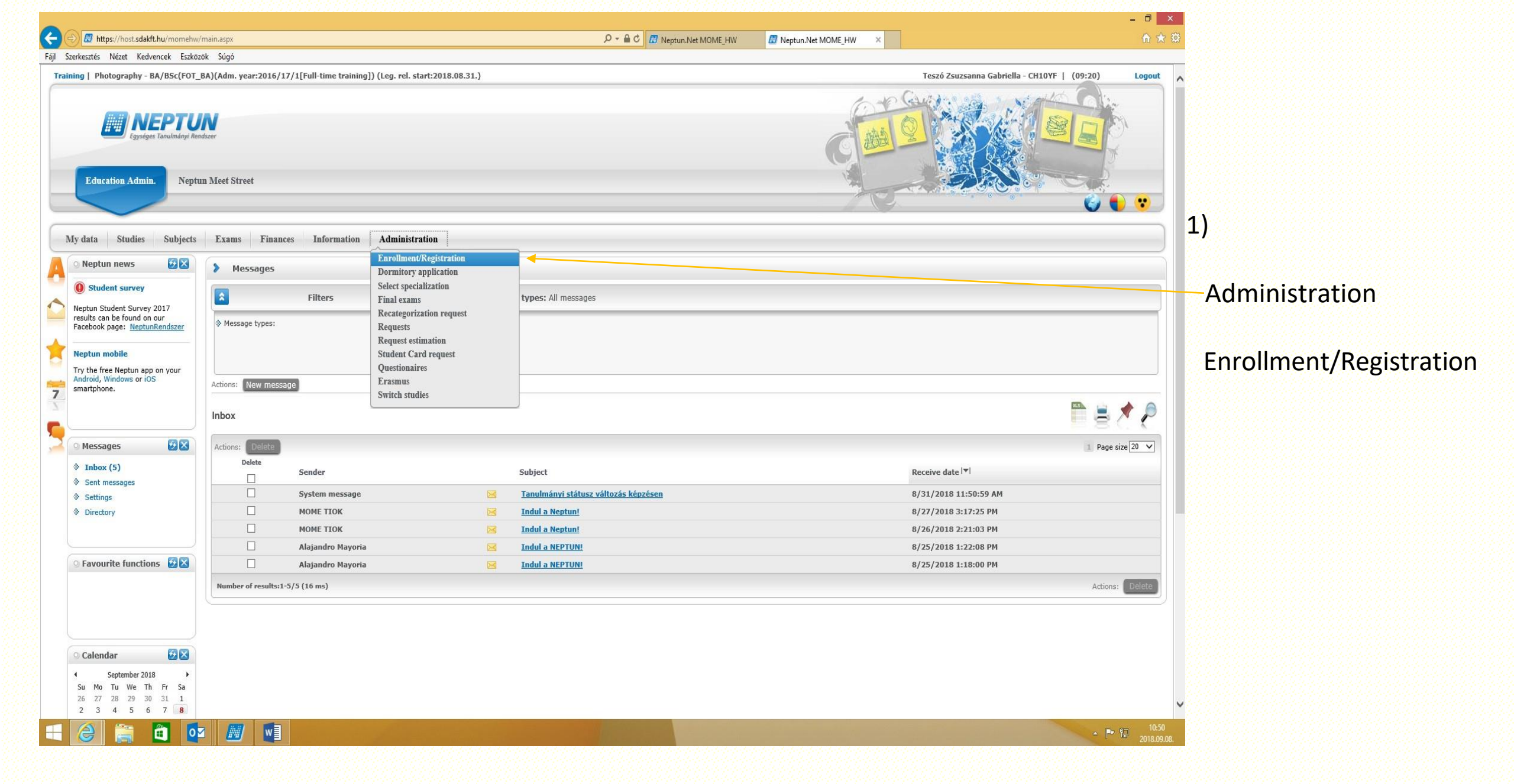

| 🖉 Neptun.Net MOME_HW 🛛 🗙 🗧                                                                                                    | +                                                        |                                         |                   |                             |                     |                           |          | ×                  |
|----------------------------------------------------------------------------------------------------|----------------------------------------------------------|-----------------------------------------|-------------------|-----------------------------|---------------------|---------------------------|----------|--------------------|
| ← → C' ŵ                                                                                                    | https://host.sdakft.hu/momo                              | hw/main.aspx?ismenuclick=true&ctrl=1401 |                   | ··· 🛛 🏠                     | Q Keresés           |                           | III\ 🗉 📀 | ≡                  |
| Training   Photography - BA/BSc(FOT_                                                                                                    | _BA)(Adm. year:2016/17/1[Fu                              |                                         | Teszó Zsuzsanna G | abriella - CH10YF   (09:30) | Logout              | ^                         |          |                    |
| Education Admin. Neptur                                                                                                    | n Meet Street                                            |                                         |                   | Ģ                           |                     |                           |          |                    |
| My data Studies Subjects                                                                                                    | Exams Finances In                                        | formation Administration                |                   |                             |                     |                           |          |                    |
| 🛛 💿 Neptun news 🛛 🐼 🔀                                                                                                    | > Enrollment/Registrat                                   | tion                                    |                   |                             |                     |                           |          |                    |
| Student survey     Neptun Student Survey 2017     results can be found on our     Facebook page: <u>NeptunRendszer</u>                                                                                                    | Sonly active:                                            | Filters                                 | Only active: No   |                             |                     |                           |          |                    |
| Neptun mobile<br>Try the free Neptun app on your<br>Android, Windows or iOS<br>smartphone.                                                                                                    | Actions: Add to favourites<br>Registration/Enrollment ap | oplications                             |                   |                             |                     | <b></b>                   | × ?      |                    |
| Messages 😥 🗵                                                                                                    | Training                                                 | Admission year  v                       | Term              | Status                      | Term status         | Enroll                    |          |                    |
| Inbox (11)                                                                                                    | Photography                                              | 2016/17/1                               | 2017/18/1         | Accepted                    | Undetermined        |                           |          |                    |
| Settings                                                                                                    | Photography                                              | 2016/17/1                               | 2017/18/2         | Accepted                    | Undetermined        | Print general certificate |          |                    |
| Directory                                                                                                    | Photography                                              | 2016/17/1                               | 2018/19/1         | New                         | Missed registration |                           | 0        |                    |
|                                                                                                    | Photography                                              | 2016/17/1                               | 2016/17/2         | Accepted                    | Enrolled            |                           | Option   | ns                 |
| ○ Favourite functions 😥 🛛                                                                                                    | Number of results:1-5/5 (234 m                           | ns)                                     |                   |                             |                     |                           |          |                    |
| Calendar         Image: Calendar           4         2018. szeptember           H         K Sze         Cs           Z7         28         29         31         1           3         4         5         6         7         8         9 |                                                          |                                         |                   |                             |                     |                           |          | ~                  |
| 🗧 健 👸 🛍 🚺                                                                                                    |                                                          |                                         |                   |                             |                     |                           | · P 2    | 11:25<br>2018.09.1 |

2)Choose your Term (2022/23/I) and click on + at the end of the line. Pick Enroll menu, and set your semester's status (Active or Passive) Hint: by clicking on Term, you may list your semesters.

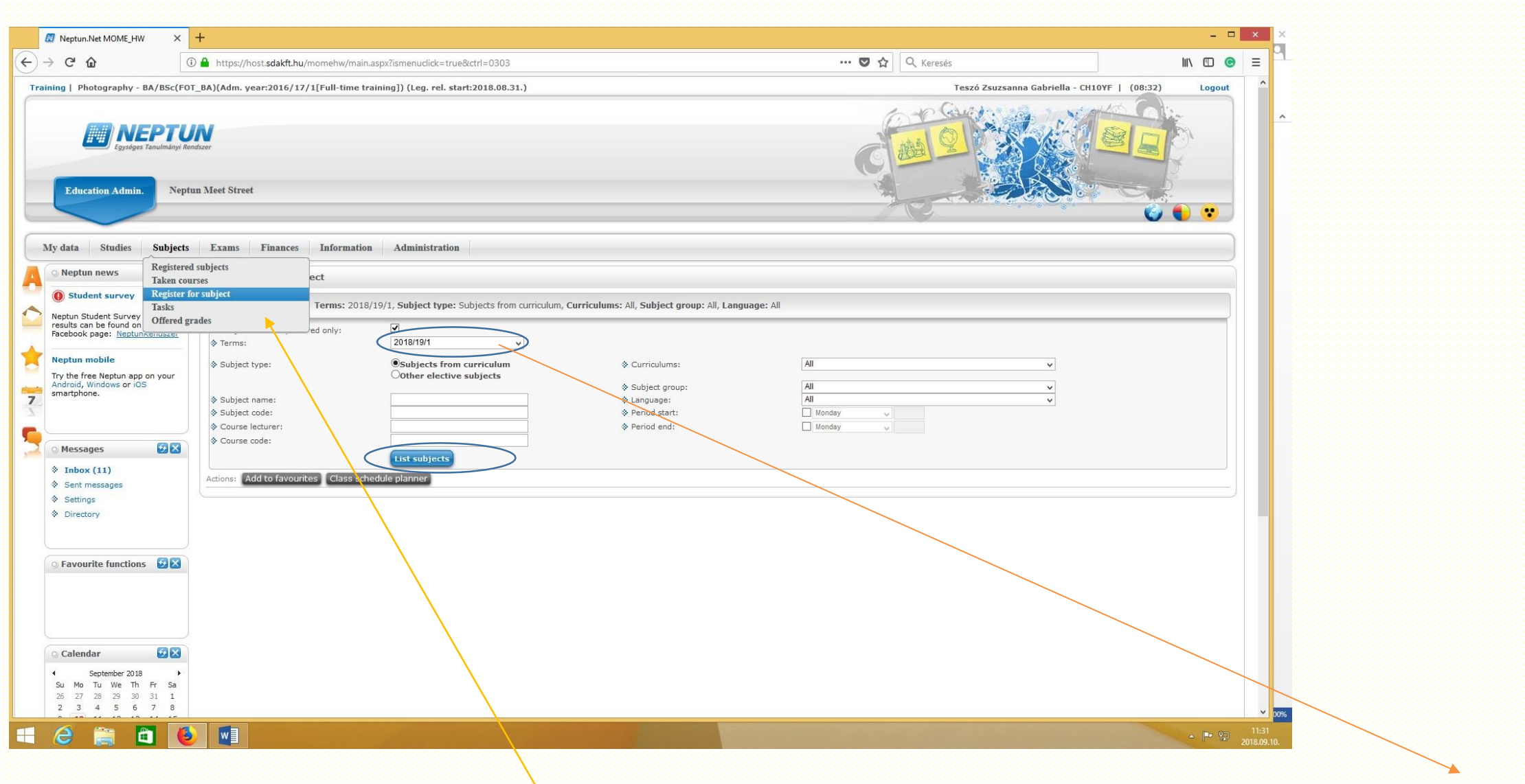

3) Course Registration: Go to Subjects / Register for subject's menu and click on List 'subjects' button. Mind your Term.

|                                                                                                    |                                                                                                    |                                    |                                                                                                    |                                                                                                    |                            | 0                          |                                                                              | 1                         |                                                          |                                                                                                    |
|----------------------------------------------------------------------------------------------------|----------------------------------------------------------------------------------------------------|------------------------------------|----------------------------------------------------------------------------------------------------|----------------------------------------------------------------------------------------------------|----------------------------|----------------------------|------------------------------------------------------------------------------|---------------------------|----------------------------------------------------------|----------------------------------------------------------------------------------------------------|
|                                                                                                    | https://host.sdakft.hu/momehw/main.a                                                                                                    | ispx?ismenuclick=true&ctrl=0303    |                                                                                                    |                                                                                                    | ··· 🛛 🕁                    | QK                         | eresés                                                                       |                           |                                                          |                                                                                                    |
| Student survey                                                                                     | Filters Terms: 2018/19/1, Subject type: Subjects from curriculum, Curriculums: All, Subject group: All, Language: All                                                                                                    |                                    |                                                                                                    |                                                                                                    |                            |                            |                                                                              |                           |                                                          |                                                                                                    |
| n Student Survey 2017<br>s can be found on our                                                     |                                                                                                    |                                    |                                                                                                    |                                                                                                    |                            |                            |                                                                              |                           |                                                          |                                                                                                    |
| ook page: <u>NeptunRendszer</u>                                                                    | <ul> <li>Subjects currently offered only:</li> <li>Terms:</li> </ul>                                                                                                    | 2018/19/1                          |                                                                                                    |                                                                                                    |                            |                            |                                                                              |                           |                                                          |                                                                                                    |
| in mobile                                                                                          | ♦ Subject type:                                                                                                    | Subjects from curriculum           |                                                                                                    | Curriculums:                                                                                                    | All                        |                            |                                                                              | ~                         |                                                          |                                                                                                    |
| free Neptun app on your<br>, Windows or iOS                                                        |                                                                                                    | Other elective subjects            |                                                                                                    | Subject group:                                                                                                    | All                        |                            |                                                                              | ~                         |                                                          |                                                                                                    |
| hone.                                                                                              | Subject name:                                                                                                    |                                    |                                                                                                    | ♦ Language:                                                                                                    | All                        |                            |                                                                              | ~                         |                                                          |                                                                                                    |
|                                                                                                    | Subject code:                                                                                                    |                                    |                                                                                                    | Period start:                                                                                                    | Monday V                   |                            |                                                                              |                           |                                                          |                                                                                                    |
|                                                                                                    | Course lecturer:     Course code:                                                                                                    |                                    |                                                                                                    | Period end:                                                                                                    | 🔲 Monday 🗸 🗸               |                            |                                                                              |                           |                                                          |                                                                                                    |
| isages 😥 🔀                                                                                         | V 00000 00001                                                                                                    | List subjects                      |                                                                                                    |                                                                                                    |                            |                            |                                                                              |                           |                                                          |                                                                                                    |
| oox (11)                                                                                           | Actions: Add to favourites Class sche                                                                                                    | dule planner                       |                                                                                                    |                                                                                                    |                            |                            |                                                                              |                           |                                                          |                                                                                                    |
| it messages<br>tings<br>actory                                                                     | Subjects from curriculum 2018/19/1(                                                                                                    | AII)                               |                                                                                                    |                                                                                                    |                            |                            |                                                                              |                           |                                                          | * 8                                                                                                    |
|                                                                                                    |                                                                                                    |                                    |                                                                                                    |                                                                                                    | Recorded                   |                            | Cultural                                                                     |                           | 1 Pag                                                    | e size 200 🗸                                                                                                    |
| ourite functions 🛛 🔀                                                                               | Subject name                                                                                                    |                                    | Subject code                                                                                           | Subject group name                                                                                                    | Number Recommended<br>term | Cred                       | it type No                                                                   | otes Fulfilled Registered | subject lis                                              | aiting<br>.t                                                                                                    |
|                                                                                                    | Physical Education                                                                                                    |                                    | 129-40-10-13                                                                                           | Physical Education                                                                                                    |                            | 2                          | Not<br>provided                                                              |                           | Register                                                 | Ð                                                                                                    |
|                                                                                                    | Internship 1                                                                                                    |                                    | 122-50-01                                                                                              | Szakmai gyakorlatok                                                                                                    |                            | 5                          | Obligatory                                                                   |                           | Register                                                 | ÷                                                                                                    |
|                                                                                                    | Art Workshop: Media - Film Dramaturgy 1                                                                                                    |                                    | 122-40-81-07-#2                                                                                        | Photography : Specific Topics                                                                                                    |                            | 0                          | Optional                                                                     |                           | Register                                                 | ÷                                                                                                    |
|                                                                                                    | Photography - Special Themes - Special Studio Practice                                                                                                    |                                    | 122-40-81-06                                                                                           | Photography : Specific Topics                                                                                                    |                            | 0                          | Optional                                                                     |                           | Register                                                 | ÷                                                                                                    |
| endar 🛛 🐼 🔀                                                                                        | Physical Education                                                                                                    |                                    | 129-40-10-02-#4                                                                                        | Physical Education                                                                                                    |                            | 2                          | Not<br>provided                                                              |                           | Register                                                 | ÷                                                                                                    |
| September 2018                                                                                     | Actual Questions of Art- and Design Histor                                                                                                    | <u>rv 1</u>                        | K129-32-10-03                                                                                          | Actual Questions of Art- and Design History 1                                                                                                    |                            | 2                          | Not<br>provided                                                              |                           | Register                                                 | ÷                                                                                                    |
| No Tu We Th Fr Sa<br>7 28 29 30 31 1                                                               | Physical Education                                                                                                    |                                    | 129-40-10-14-#2                                                                                        | Physical Education                                                                                                    |                            | 2                          | Not<br>provided                                                              |                           | Register                                                 | ÷                                                                                                    |
| 3 4 5 6 7 8                                                                                        | Fotográfia szaktörténet 2.                                                                                                    |                                    | 122-21-06                                                                                              | Szakelmélet                                                                                                    | 3                          | 4                          | Obligatory                                                                   |                           | Register                                                 | ÷                                                                                                    |
| 0 11 12 13 14 15<br>7 18 19 20 21 22                                                               | Physical Education                                                                                                    |                                    | 129-40-10-10-#1                                                                                        | Physical Education                                                                                                    |                            | 2                          | Not                                                                          |                           | Register                                                 | ÷                                                                                                    |
| 24 25 26 27 28 29                                                                                  | Iconography/Studies in art history: specia                                                                                                    | al topics                          | 129-32-08-C-#1                                                                                         | Art History: Specific Topics                                                                                                    |                            | 2                          | Not<br>provided                                                              |                           | Register                                                 | C                                                                                                    |
| 1 2 3 4 5 6                                                                                        | Social design/The economic context of an                                                                                                    | t and design                       | 129-33-13-02-#1                                                                                        | Current Issues of Social and Economic<br>Sciences 3                                                                                                    |                            | 4                          | Not                                                                          |                           | Register                                                 | E                                                                                                    |
|                                                                                                    | NUMBER AND DESCRIPTION AND D                                                                                                    |                                    | 122-21-05                                                                                              | Szakelmélet                                                                                                    | 2                          | 4                          | Obligatory                                                                   |                           | Register                                                 | Đ                                                                                                    |
| ses VExams                                                                                         | Fotográfia szaktörténet 1.                                                                                                    |                                    |                                                                                                    |                                                                                                    | 3                          | 4                          | Obligatory                                                                   |                           | Register                                                 | ÷                                                                                                    |
| ses ⊠Exams<br>ings ⊡Tasks<br>cription lists                                                        | Fotográfia szaktörténet 1.<br>Fotográfia specifikumok 1.                                                                                                    |                                    | 122-22-01                                                                                              | Szakagi ismeretek                                                                                                    |                            |                            | - 100 TOD                                                                    |                           | Register                                                 | 67                                                                                                    |
| ses Exams<br>ings Tasks<br>scription lists<br>sultations                                           | Fotográfia szaktörténet 1.<br>Fotográfia specifikumok 1.<br>Fundamentals in Social Sciences                                                                                                    |                                    | 122-22-01<br>129-20-05te                                                                               | Szakagi ismeretek<br>Szakmai törzsmodul - Elméleti tárgyak                                                                                                    | 0                          | 2                          | Obligatory                                                                   |                           |                                                          | and the second second se |
| ses Trasks<br>ings Trasks<br>cription lists<br>sultations<br>Calendar export                       | Fotogräfia szaktörténet 1.<br>Fotogräfia specifikumok 1.<br>Fundamentals in Social Sciences<br>Creative Writing/ Current Problems in Phi                                                                                                    | losophy and Communication 1        | 122-22-01<br>129-20-05te<br>129-31-09-03-#3                                                            | Szakagi ismeretek<br>Szakmai törzsmodul - Elméleti tárgyak<br>Actual Questions of Philosophy and<br>Communication Science 1                                                                                                    | 0                          | 2                          | Obligatory<br>Not<br>provided                                                |                           | Register                                                 |                                                                                                    |
| ses VExams<br>ings VTasks<br>cription lists<br>willations<br>Calendar export<br>purito forumer     | Eotográfia szaktörténet 1.<br>Eotográfia specifikumok 1.<br>Eundamentals in Social Sciences<br>Creative Writing/ Current Problems in Phi<br>Chronological Art History                                                                                      | losophy and Communication 1        | 122-22-01<br>129-20-05te<br>129-31-09-03-#3<br>129-20-01te                                             | Szakagi ismerétek<br>Szakmai törzsmodul - Elméleti tárgyak<br>Actual Questions of Philosophy and<br>Communication Science 1<br>Szakmai törzsmodul - Elméleti tárgyak                                                                               | 0                          | 2<br>2<br>4                | Obligatory<br>Not<br>provided<br>Obligatory                                  |                           | Register<br>Register                                     | 6                                                                                                    |
| ses DExams<br>ings Tasks<br>cription lists<br>sultations<br>Calendar export<br>ourite forums       | Eotográfia szaktörténet 1.<br>Eotográfia specifikumok 1.<br>Eundamentals in Social Sciences<br>Creative Writing/ Current Problems in Phi<br>Chronological Art History<br>Physical Education                                                                | losophy and Communication 1        | 122-22-01<br>129-20-05te<br>129-31-09-03-#3<br>129-20-01te<br>129-40-10-09                             | Szakagi ismeretek<br>Szakmai törzsmodul - Elméleti tárgyak<br>Actual Questions of Philosophy and<br>Communication Science 1<br>Szakmai törzsmodul - Elméleti tárgyak<br>Physical Education                                                         | 0                          | 2<br>2<br>4<br>2           | Obligatory<br>Not<br>provided<br>Obligatory<br>Not<br>provided               |                           | Register<br>Register<br>Register                         |                                                                                                    |
| ses DExams<br>ings Tasks<br>cription lists<br>ultations<br>Calendar export<br>ourite forums        | Fotográfia szaktórténet 1.<br>Fotográfia specifikumok 1.<br>Fundamentals in Social Sciences<br>Creative Writing/ Current Problems in Phi<br>Chronological Art History<br>Physical Education<br>Animation Production                                        | losophy and Communication <u>1</u> | 122-22-01<br>129-20-05te<br>129-31-09-03-#3<br>129-20-01te<br>129-40-10-09<br>122-30-01                | Szakagi ismeretek<br>Szakmai törzsmodul - Elméleti tárgyak<br>Actual Questions of Philosophy and<br>Communication Science 1<br>Szakmai törzsmodul - Elméleti tárgyak<br>Physical Education<br>Szakági ismeretek                                    | 0                          | 2<br>2<br>4<br>2<br>2      | Obligatory<br>Not<br>provided<br>Obligatory<br>Not<br>provided               |                           | Register<br>Register<br>Register<br>Register             |                                                                                                    |
| ses DExams<br>tings Tasks<br>scription lists<br>sultations<br>calendar export<br>ourite forums DEX | Fotográfia szaktórténet 1.<br>Fotográfia specifikumok 1.<br>Fundamentals in Social Sciences<br>Creative Writina/ Current Problems in Phi<br>Chronological Art History<br>Physical Education<br>Animation Production<br>Historical Studies: Specific Topics | losophy and Communication 1        | 122-22-01<br>129-20-05te<br>129-31-09-03-#3<br>129-20-01te<br>129-40-10-09<br>122-30-01<br>129-33-07te | Szakagi ismeretek<br>Szakmai törzsmodul - Elméleti tárgyak<br>Actual Questions of Philosophy and<br>Communication Science 1<br>Szakmai törzsmodul - Elméleti tárgyak<br>Physical Education<br>Szakági ismeretek<br>Társadalom- és gazdaságtudomány | 0                          | 2<br>2<br>4<br>2<br>2<br>4 | Obligatory<br>Not<br>provided<br>Obligatory<br>Not<br>provided<br>Not<br>Not |                           | Register<br>Register<br>Register<br>Register<br>Register | 0                                                                                                    |

Choose the subject(s) you wish to register for. Click on **Register**. **Hint**: set the page size, so you can see all the subjects available for you on one page.

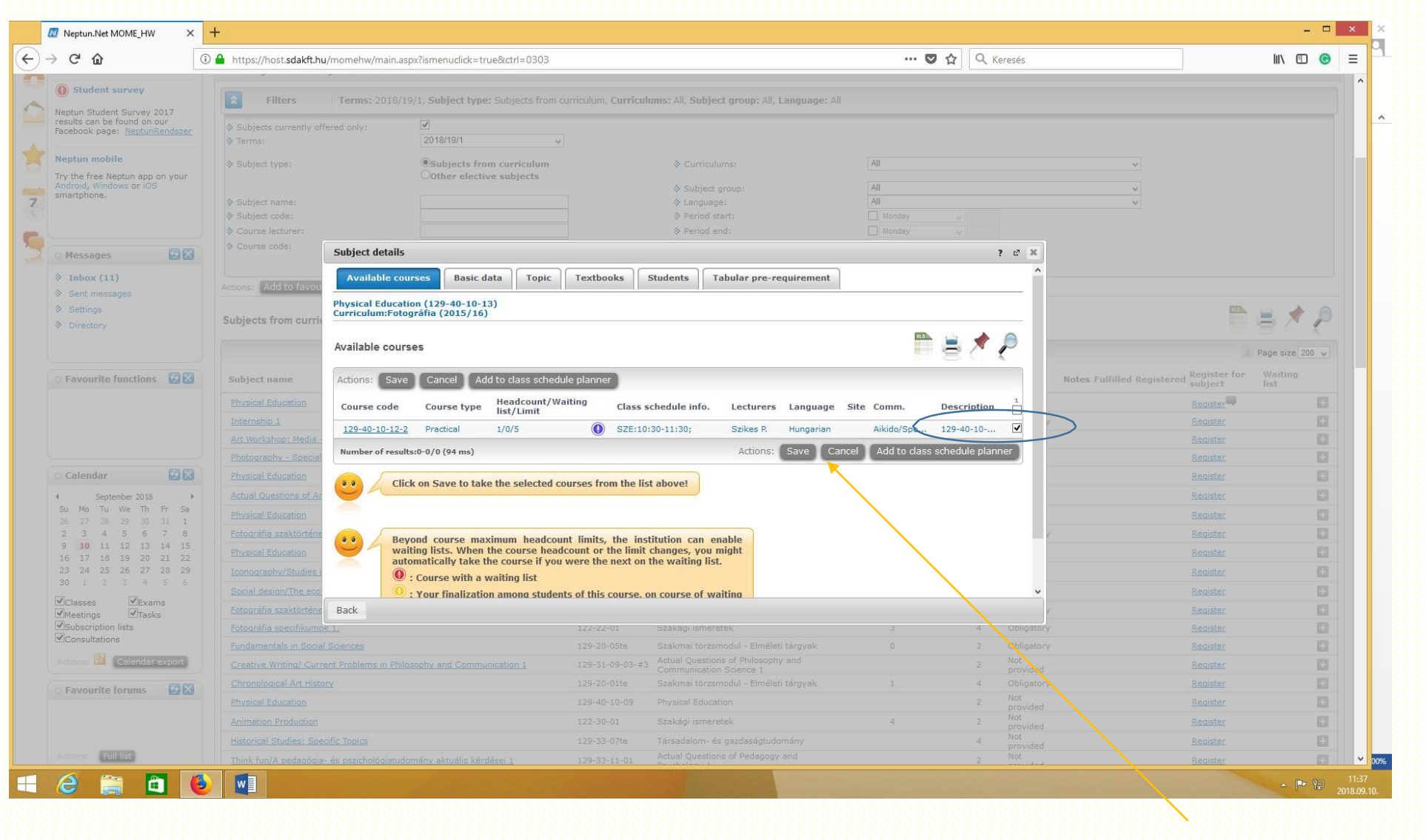

Course Problems: Please contact the Institute Coordinators or the programme managers: Theoretical Institute: elmeleti@mome.hu Design Institute: designint@mome.hu Media Institute: mediaint@mome.hu

Photography MA: erdei.krisztina@mome.hu Ixd MA: racz.lili@mome.hu

Technical issues: <u>studentaffairs@mome.hu</u> <u>tanulm@mome.hu</u> Please note that clashing courses are not allowed for our students.

In the pop-up window, **click the little square** at the end of the line, and press **Save**. If you see 2 or more lines, it means, that there are several courses at the same time, you should choose one. Good luck! ③ Deadline: 2022.09.16